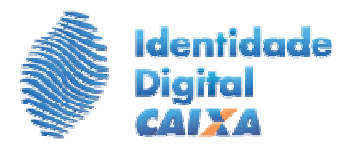

# ROTEIRO PARA EMISSÃO DE CERTIFICADO DIGITAL DO CONSELHO FEDERAL DE MEDICINA - CFM

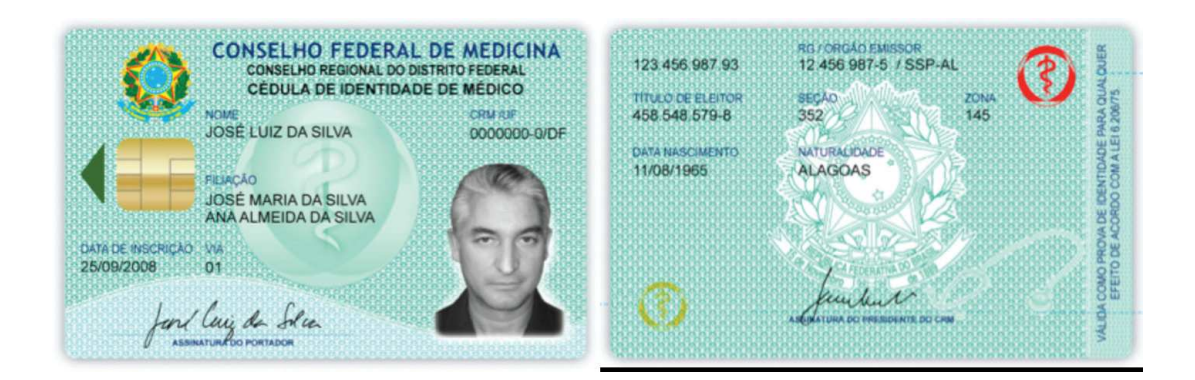

#### REQUISITOS

Para realizar a emissão da Identidade Digital CAIXA, o computador utilizado deve ter instalado o sistema operacional Windows XP (service pack 3), Windows 7 (64 bits) ou Windows 8. Navegador Internet Explorer Versão 7 ou Superior, Java 7 ou Superior e uma leitora de cartão inteligente.

#### 1º PASSO – INSTALE O SOFTWARE GERENCIADOR DO CRM DIGITAL NO COMPUTADOR EM QUE SERÁ EMITIDO O CERTIFICADO DIGITAL E GRAVE AS SENHAS NO CARTÃO

Execute a instalação do software gerenciador cartão de acordo com o manual de instalação disponível no site do CFM. O manual também fornece o passo a passo para gravação das senhas PIN e PUK no CRM Digital.

Acesse o manual em: http://www.portal.cfm.org.br/crmdigital/Manual\_Safesign\_3045.pdf

### 2º PASSO – INSTALE NO COMPUTADOR AS CADEIAS DE CERTIFICAÇÃO DAS AUTORIDADES CERTIFICADORAS DA CAIXA (AC CAIXA) E AUTORIDADE CERTIFICADORA RAIZ BRASILEIRA

- 1. Acesse a página <u>Cadeias de Certificados</u> no site do Identidade Digital CAIXA;
- 2. Realize a instalação dos certificados digitais na opção "Cadeia completa de Certificados CAIXA".

## 3º PASSO – EMITA SEU CERTIFICADO DIGITAL CAIXA TIPO A3

Atenção: A senha de revogação deve ser cadastrada no momento da emissão para que o usuário possa revogar o certificado digital em caso de perda ou problemas no cartão.

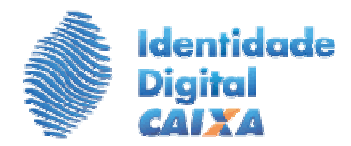

- 1. Insira o cartão CRM Digital na leitora de cartões;
- 2. Acesse o site do <u>Identidade Digital CAIXA</u> e clique na opção Emita seu Certificado à direita da página;
- 3. Clique no botão "Iniciar Emissão";
- 4. Informe o CPF do titular e clique em Procurar;
- 5. Identifique o certificado a ser emitido pelo número do Protocolo que foi fornecido no momento da validação presencial na agência;
- 6. Clique em Pronto para Emissão.
- 7. Gerar Certificado:
  - Informe a Senha que foi cadastrada no momento do preenchimento do formulário de solicitação;
  - Informe o Código de Emissão que foi fornecido no momento da validação presencial na agência, incluindo hífens;
  - Cadastre uma senha de revogação do certificado (mínimo de 8 caracteres, obrigatoriamente deve conter uma letra maiúscula, uma minúscula e um número);
  - Repita a senha de revogação no campo Confirmar Senha;
  - Digite os caracteres conforme a imagem;
  - Clique em Continuar.
- 8. Será apresentada a tela "Advertência de Segurança Deseja Executar esta aplicação?
- 9. Marque a opção "Eu aceito o risco e desejo executar esta aplicação" Clique em Executar.
- 10. Na tela GERAR Certificado, clique em CONTINUAR;
- 11. Digite a senha PIN gravada no cartão, clique OK e aguarde a geração do par de chaves.
- 12. Na tela Gravar Certificado, clique em gravar;
- 13. Seu certificado foi gravado com sucesso.

INFORMAÇÕES: Suporte Tecnológico 0800.726.0104